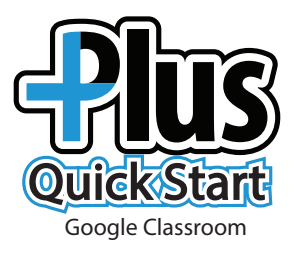

## Step 1: Teacher creates assignment in Classroom

- 1. Log into Classroom.
- 2. Be sure your Lone Star Learning Plus plus extension () is turned on. Look in the upper right hand corner of your browser.

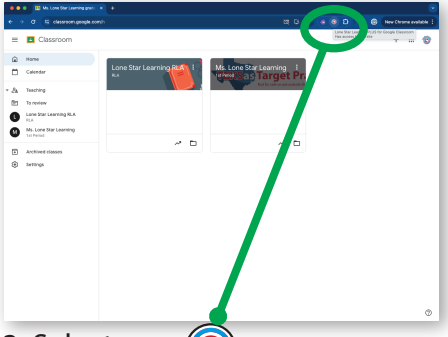

3. Select your **Lone Star Learning Extension** from the Chrome toolbar.

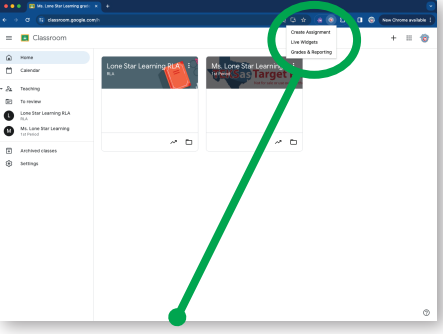

4. Choose Create Assignment.

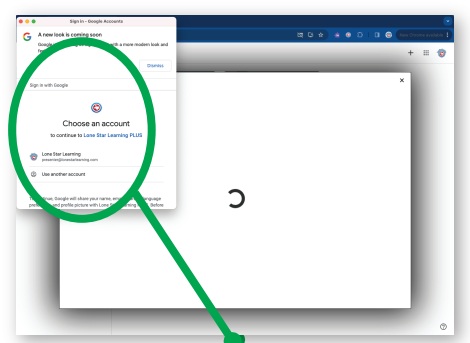

5. Choose the Google account associated with your Lone Star Learning account.

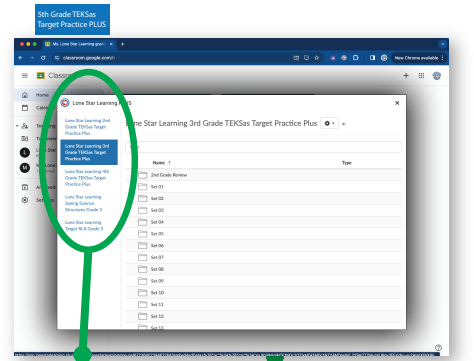

6. Choose your product.

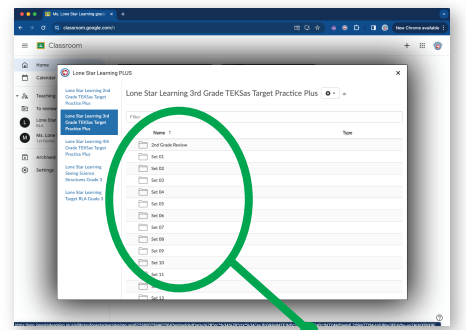

7. Choose the set you wish to assign.

| CI                    | assroom                                                        |                                                                     | + 11           |
|-----------------------|----------------------------------------------------------------|---------------------------------------------------------------------|----------------|
| Horee<br>Calendar     | O Lone Star Learning                                           | PLUS                                                                | ×              |
| Teaching<br>To review | Lane Star Learning 2nd<br>Goade TERXas Target<br>Practice Plus | Lone Star Learning 3rd Grade TEXCas Target Practice PLs Set 01 $$ * |                |
| Lone Bor              | Lane Nat Learning 2nd<br>Grade TEKSas Target<br>Restlice Row   | Rw                                                                  | $\sim$         |
| Ms.Lone<br>Tel Period | Lane Star Learning 4th                                         | Name 1                                                              |                |
|                       | Lave Star Looming 4th<br>Goode TEXSee Target<br>Directive Dire | EG. Cald + Set 1 + TERSes Target Practice + Coale 3                 | The set 🔯 🔹 🔹  |
|                       | Lone Star Learning                                             | 12. Red + Set 1 + TERSas Target Practice + Gaude 2                  | ma and 🔤 🔹 -   |
| sininga               | Seeing Science<br>Mountains Drafe 3                            | 03. Voltow + Set 1 + TDRSas Target Practice + Grade 3               | 100 g 🔤 🔹 🖬    |
|                       |                                                                | 04. Cherry • Set 1 • TERSas Target Practice • Grade 3               | mage of a      |
|                       | Target FLA Grade 3                                             | 05. Green + Set 1 + TENSen Target Practice + Grade D                | y set 💽 🖬 🖬    |
|                       |                                                                | 06. Line + Set 1 + TENSes Taget Practice + Grade 3                  | Modaheet 🧕 🔹 🔹 |
|                       |                                                                | 07. Purple + Set 1 + TEXSos Target Practice + Grade 3               | Molshert 🧕 🔹 🔹 |
|                       |                                                                | DE. Pirk + Set 1 + TEXAs Target Practice + Grade 3                  | Midsheit 🔯 🔹 - |
|                       |                                                                | 09. Blue + Set 5 + TDCisc Target Practice + Grade 2                 | Wohlbert 🔯 🔹 - |
|                       |                                                                | 21. Orange • Set 1 • TD/San Target Practice • Goale 3               | Wodahez 🗧 •    |

8. Choose the content you wish to assign. To the right of the set you are assigning you have the option to **Choose** or **Show**. (•) • • **Choose** takes you directly to assigning. **Show** will allow you to preview assignment and then assign by clicking **Choose**.

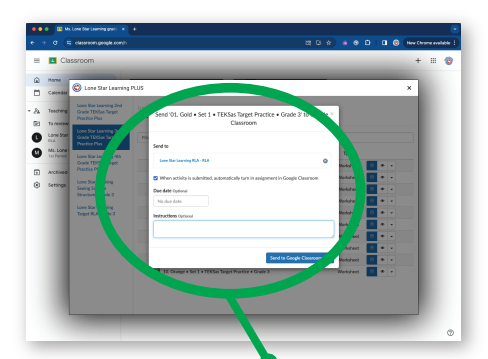

9. Select the class you wish to send the assignment to and add any instructions.

© 2024 Lone Star Learning, Ltd.

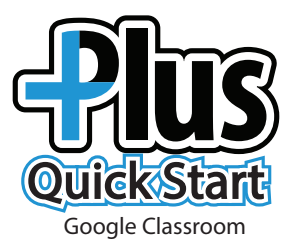

**Step 2: Student receives the assignment.** Students will be notified in Classroom and will also receive an email notification that they have a new assignment.

1. Student logs into Classroom.

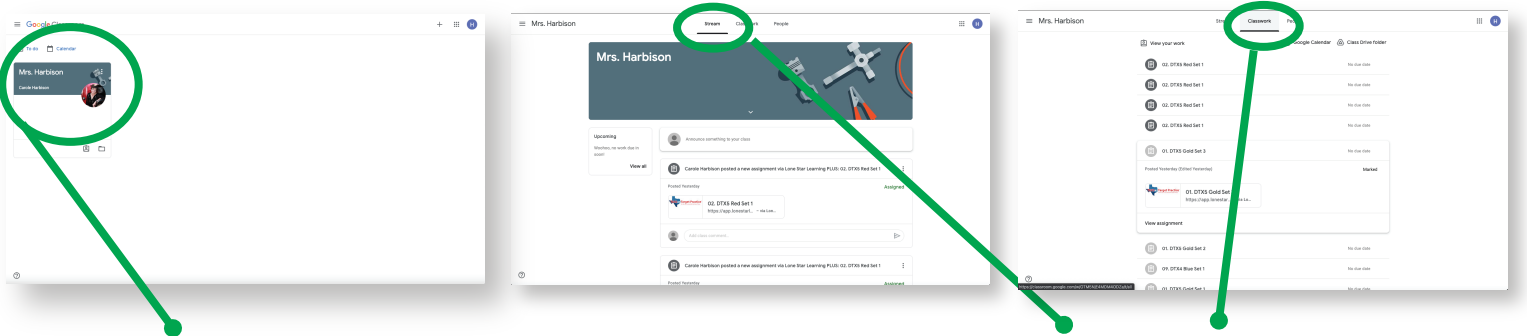

2. Choose Class.

3. Students can view assignments in **Stream** or **Classwork.** 

| Mrs. Harbison | Stream Class                               | awark People      |  |
|---------------|--------------------------------------------|-------------------|--|
|               | Were your work                             | 🛗 Google Calendar |  |
|               | 0                                          | No due darm       |  |
|               | and testaniay                              | Assigned          |  |
|               | C2. DTXS Red Set 1<br>https://ippilonesset |                   |  |
|               | Verv assignment                            |                   |  |
|               | (i) ···                                    | No due data       |  |
|               | (i) (2. 17) est Set 1                      | No due data       |  |
|               | 🕼 00. DTAS 90. UT                          | No due data       |  |
|               | (1) OF. OTXS Gold Set                      | He due data       |  |
|               | 01.0733 0x03 2x12                          | No due data       |  |
|               | (C) DYL DTX4 Blue Set 1                    | No due data       |  |
| 0             | 01.07X5 Gold Set 1                         | his due date      |  |

4. Choose an assignment.

|                                                                                                    | TEKSas Target Practice 5th Grade Red Set 1 Rever Electronic 52       |
|----------------------------------------------------------------------------------------------------|----------------------------------------------------------------------|
| RED<br>set 1                                                                                       | GRADE S                                                              |
| RED A<br>Let the first factor determine the width<br>Make a box, then color:<br>hundredths: orange | and the second factor determine the length.                          |
| tenths: blue                                                                                       |                                                                      |
| one whole: green                                                                                   |                                                                      |
|                                                                                                    | . / • •                                                              |
|                                                                                                    | 1.2 × 1.3                                                            |
|                                                                                                    | Set United Performance & 201 Set Set Set Set Set Set Set Set Set Set |

5. Student completes assignment and submits work. <u>Submit</u>

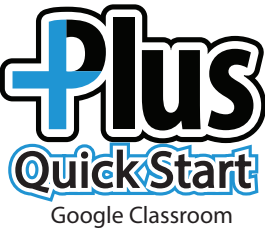

## Step 3: Teacher grades and gives feedback

- 1. Log into Classroom.
- Be sure your Lone Star Learning Plus plus extension is turned on.
  Look in the upper right hand corner of your browser.

4. Select

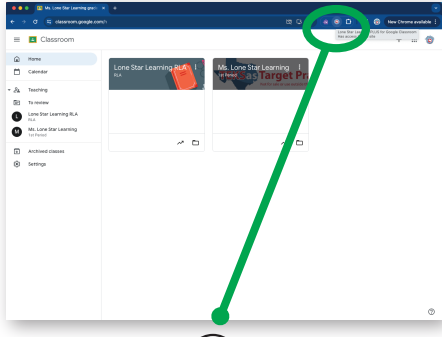

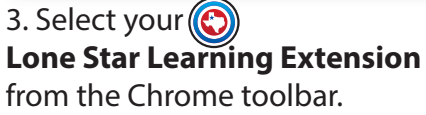

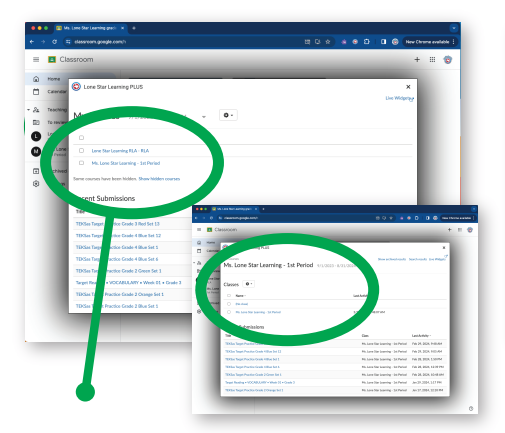

6. Choose the course where the assignment was made and then choose the specific class.

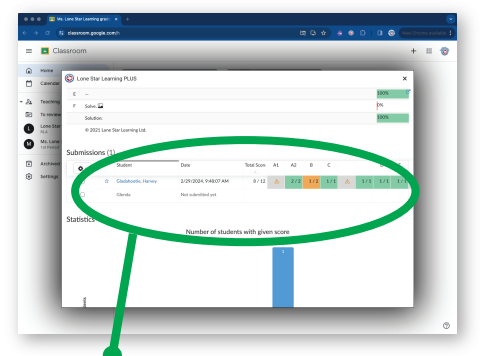

9. Scroll down on this same screen to view individual scores. Click on a students name to grade work.

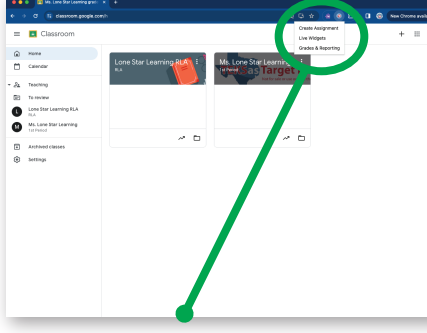

**Grades and Reporting** 

from the extension.

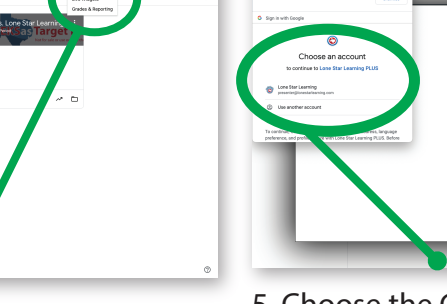

5. Choose the Google account associated with your Lone Star Learning account.

С

|          |                                              | ISEROI                                                                                                    | om                                              |                            |                        | + = 1 |
|----------|----------------------------------------------|----------------------------------------------------------------------------------------------------|-------------------------------------------------|----------------------------|------------------------|-------|
| Calendar | © I<br>Me G<br>Ms                            | Lone Star Learning PLUS<br>write - Mic Lose Star Learning - 111 Period<br>Lone Star Learning - 1st Period 9/1/2 |                                                 | X<br>Show archived results |                        |       |
|          | Lone Star<br>PLA<br>INL LORE 3<br>1/2 Ported | Sub                                                                                                    | missions<br>Name                                | Teacher                    | Last Activity -        | - 81  |
|          | Archived                                     | ŵ                                                                                                    | TERSian Target Practice Grade 3 Red Set 13      | Lane Star Learning         | Feb 29, 2024, 9:48 AM  | 0-    |
| 9        | Settings                                     | ŵ                                                                                                    | TD/See Target Practice Grade 4 Disc Set 12      | Lone Star Learning         | Feb 29, 2024, 9:05 AM  | 0.    |
|          |                                              | ŵ                                                                                                    | TD/See Target Practice Grade 4 Dise Set 1       | Lone Star Learning         | Feb 20, 2024, 1:50 PM  | 0.    |
|          |                                              | ŵ                                                                                                    | TEXIas Target Practice Guade 4 Blue Set 6       | Lane Star Learning         | Feb 28, 2025, 12:29 PM | 0-    |
|          |                                              | ŵ                                                                                                    | TENSes Target Practice Grade 2 Green Set 1      | Lane Star Learning         | Peb 28, 2024, 12-48 AM | 0.    |
|          |                                              | Ŕ                                                                                                    | Target Reading + VOCABULARY + Week 01 + Grade 0 | Lone Star Learning         | Jan 29, 2024, 1:17 PM  | 0.    |
|          |                                              | ŵ                                                                                                    | TDKSau Target Practice Grade 2 Orange Set 1     | Lone Star Learning         | Jan 17, 2024, 12:50 PM | 0.    |
|          |                                              | ŵ                                                                                                    | TENSes Target Practice Grade 2 Blac Set 1       | Lone Star Learning         | Jan 37, 2024, 12:07 PM | 0.    |
|          |                                              | Stu                                                                                                    | dents (2) 💿 -                                   | -                          | _                      | _     |

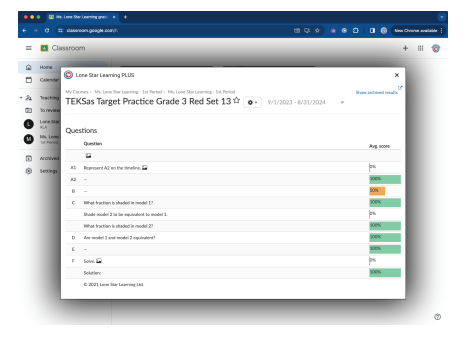

7. Select the assignment you wish to grade and give feedback for.

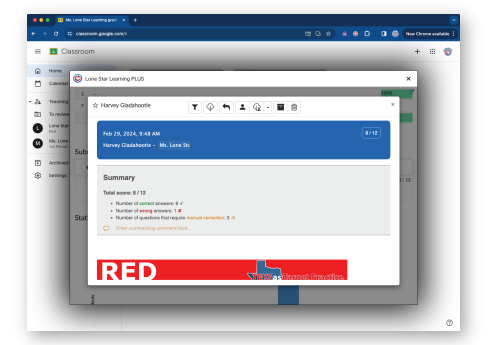

10. View overall summary of student's performance. Scroll to see all of this students work.

 $\ensuremath{\textcircled{}}$  2024 Lone Star Learning, Ltd.

8. View overall summary for the class.

| =  | Cie       | issroom    |                                                                                 |                       |   |            | + = | - |
|----|-----------|------------|---------------------------------------------------------------------------------|-----------------------|---|------------|-----|---|
|    |           |            |                                                                                 |                       |   |            |     |   |
| ۵  | Horse     | <b>6</b> 1 | Star Learning Land                                                              |                       |   | ×          |     |   |
| ۳  | Calendar  |            |                                                                                 |                       |   |            |     |   |
| a. | Teaching  | 100        | - For                                                                           |                       |   | 100%       |     |   |
| 8  | To review | 1          | ruvey cancoos                                                                   | 2 - 11 8              |   | - <b>1</b> |     |   |
|    | Lone Star |            |                                                                                 |                       | _ |            |     |   |
|    | INL LORG  |            | Feb 29, 20, 9:48 AM                                                             |                       |   |            |     |   |
|    |           | Sub        | Harvey Gladabs - Ms. Lone Sti                                                   |                       |   |            |     |   |
| ۲  | Archived  | 10         |                                                                                 |                       |   |            |     |   |
| ۲  | Settings  |            | Summary                                                                         |                       |   | 1/ 12      |     |   |
|    |           |            | Tetal access \$ (1)                                                             |                       |   |            |     |   |
|    |           |            | Number of correct answers: 5 4                                                  |                       |   |            |     |   |
|    |           | Stat       | Number of woog answers: 1 X  Number of customs that security and constitute 0.0 |                       |   |            |     |   |
|    |           | Store      | Finite summarizing comment to                                                   |                       |   |            |     |   |
|    |           |            |                                                                                 |                       |   | - 11       |     |   |
|    |           |            |                                                                                 |                       |   |            |     |   |
|    |           |            | DED                                                                             |                       |   |            |     |   |
|    |           |            | KED S                                                                           | SKSac Dennet Presting |   |            |     |   |
|    |           |            |                                                                                 |                       |   |            |     |   |
|    |           | 1          |                                                                                 |                       |   |            |     |   |
|    |           |            |                                                                                 |                       |   |            |     |   |

11. Click the funnel to filter to view only wrong answer and answers that need to be graded by the teacher.

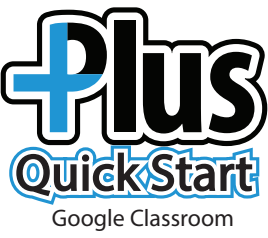

## Step 3 Continued: Teacher grades and gives feedback

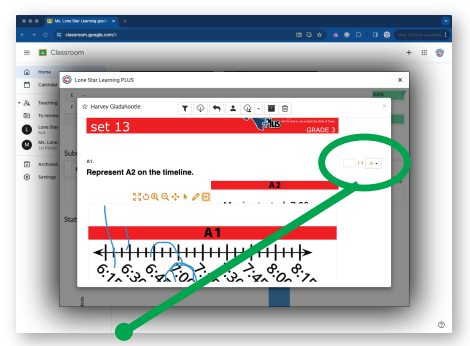

12. Results can be found beside each question. Questions with a yellow triangle are questions the teacher needs to review and score. Review the work and then click inside the box to add points.

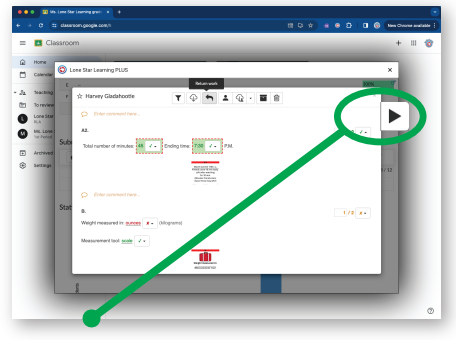

15. Click to arrow to work your way through each student. Repeat steps 13-14 for each.

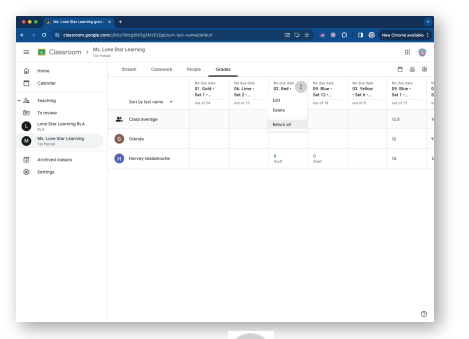

17. Click on the i and select Return all. Students can now view feedback in their Google Classroom.

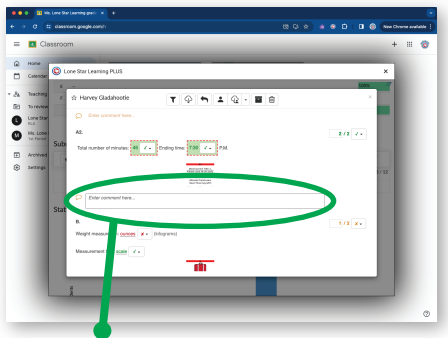

13. Teachers can provide feedback and encouragement by entering comments under the questions. Overall feedback can be given at the top of the page under Summary.

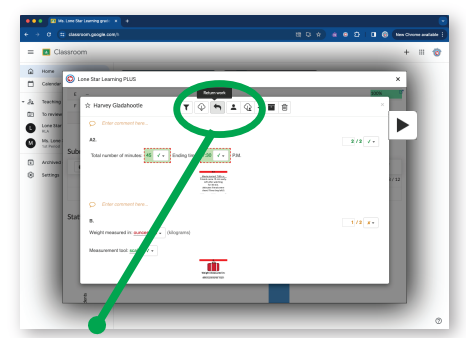

14. Save feedback and grades with the arrow on the top. (If you are just grading this one assignment, skip to step 16)

| ••            | Ms. Lone Star Learning Tel Pr                                                                 | <u>*(</u> +                   |                              |                                   |                       |                      |
|---------------|-----------------------------------------------------------------------------------------------|-------------------------------|------------------------------|-----------------------------------|-----------------------|----------------------|
| • -           | • C E classroom.google.com                                                                    | www.waranayangamatz           |                              | 80×)* 6                           | 8 0 8                 | New Chrome evaluable |
| =             | Classroom > Ms. Lo                                                                            | one Star Learning<br>of       |                              |                                   |                       | 🤹                    |
| @<br>10       | Home<br>Caleedar                                                                              | Stream Classwork              | People Grades                |                                   |                       | 0 0 0                |
| . д<br>т<br>С | Teaching<br>Ya review<br>Lane Star Learning FLA<br>FLA<br>Nat Lone Star Learning<br>Lis Press | Ms. Lone St                   | Sas Tar                      | get P                             | rac                   |                      |
| ₽<br>⊕        | Archived closes<br>Settings                                                                   | Cassion I<br>x5rrgow ::       | Amounce samething to your of |                                   | une state e           | 9<br>2               |
|               |                                                                                               | Upcoming                      | Lone Star Learning posted    | a new assignment via Lone Star Le | aming FLUS: 01 Get    | rderret. I           |
|               |                                                                                               | No work due scen.<br>View all | Lane Star Learning posted    | a new assignment via Lone Star Le | aming PLUS: On. Lim   | estera-tl            |
|               |                                                                                               |                               | Lone Star Learning posted    | a new assignment via Lone Star Le | aming FLUS: 02. Red   | -ieru-r. 1           |
|               |                                                                                               |                               | Lane Star Learning posted    | a new assignment via Lone Star Le | arning FLUS: OY. Blue | - 5et 12 - 7-        |
|               |                                                                                               |                               |                              |                                   |                       | d                    |

16. Return to Google Classroom and select **Grades**.

| =  | Classroom > Ms.U                     | Lone Star Learning |                                       |                                       |                                    |                                     |                                        |                                      | , |
|----|--------------------------------------|--------------------|---------------------------------------|---------------------------------------|------------------------------------|-------------------------------------|----------------------------------------|--------------------------------------|---|
| ۵  | Harte                                | Stream Casswork    | People Gra                            | des .                                 |                                    |                                     |                                        | □ ⊕                                  | 8 |
| ۳  | Calendar                             |                    | No due date<br>01. Gold +<br>Set 1 +_ | No due date<br>65. Lime 1<br>Sat 2 1. | 10 dec date<br>82, Red 1<br>Set 12 | No due Cete<br>99. Blue 1<br>Set 12 | No dae data<br>03. Yellew<br>+ Set 6 + | No due data<br>09. Blue 1<br>Set 1 • |   |
| 24 | Teaching                             | Settly last name - | m.4 m <sup>2</sup> 24                 | ext of 13                             | ent of 12                          | put of 18                           | outell                                 | eut el 15                            |   |
| Ö  | To review<br>Lone Star Learning RLA  | L Cass average     |                                       |                                       |                                    |                                     |                                        | 12.8                                 |   |
| 0  | NS. Lose Star Learning<br>1st Period | Olende             |                                       |                                       |                                    |                                     |                                        | u                                    | 1 |
| ۲  | Archived classes                     | Harvey Gladabootle |                                       |                                       | put .                              | e<br>but                            |                                        | 13                                   |   |
|    |                                      |                    |                                       |                                       |                                    |                                     |                                        |                                      |   |

17. Hover over the assignment you just graded so you see :

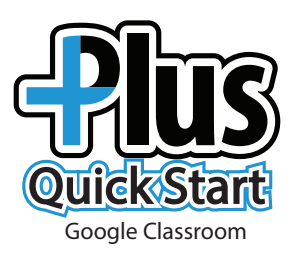

## Step 4: Student receives feedback

1. Log into Classroom.

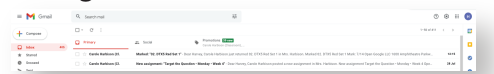

\*If your campus allows student email, students receive notification for feedback.

| • | Ma Loos                              | Sar Learning              |                                                                                                    |     |
|---|--------------------------------------|---------------------------|----------------------------------------------------------------------------------------------------|-----|
| = | Classroom > TarPeted                 |                           |                                                                                                    |     |
| ŵ | Katte                                | Stream Classwork          | People                                                                                              | 0 6 |
| ۵ | Calendar                             | Ms. Lone S                | tar Learning                                                                                        |     |
| ø | Enroled                              | Ischaroo                  | Not for size of die outside the state of reads.                                                     | ø   |
| D | Te-de                                | Vecentino                 |                                                                                                    |     |
| 0 | Ms. Lone Star Learning<br>Tat Period | Nonhes, no work due seem! | • Accorded to here over                                                                             |     |
| Ð | Archived classes                     | New at                    | A Long four Laureires restants cause antiperment via Long four Laureires PLIC (1) (add ) Set 1 ( ). |     |
| ۲ | Settings                             |                           |                                                                                                    | 1   |
|   |                                      |                           | Lone Star Learning posted a new assignment via Lone Star Learning FLUX-06. Line + Set 2 + 7         | I.  |
|   |                                      |                           | Lone 3tar Learning posted a new assignment via Lone 3tar Learning PLUS 02. Red - Set 13 + T., STAN  | I.  |
|   |                                      |                           | Lose 3tar Learning posted a new assignment via Lose Star Learning PLUS OF Bue - Set 13 - T          | I.  |
|   |                                      |                           | Lone Star Learning potend a new assignment via Lone Star Learning PLUS 03. Nellow - Set A           | I.  |
|   |                                      |                           | Cone Star Learning potend a new assignment via Lone Star Learning PLUS: 09. Blue - Set 1 - TE       | 1   |

1. Log in to Google Classroom.

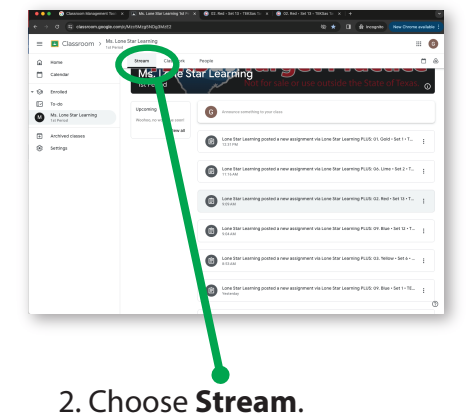

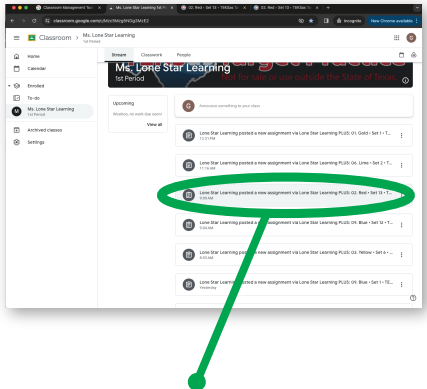

3. Select the assignment.

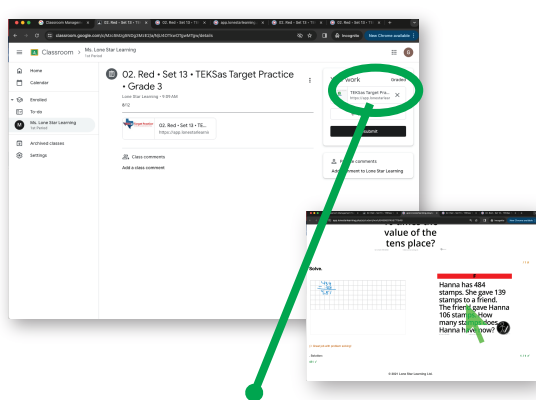

4. See graded work in the box to the right. Click here to view grades and comments made by the teacher.